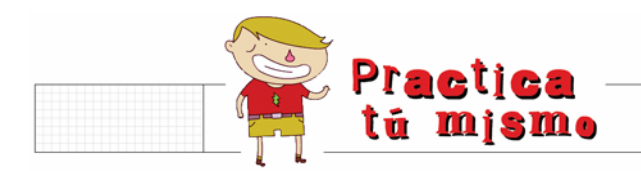

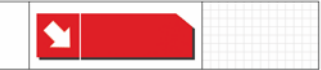

## VER EL DISCO DURO

Primero tienes que estar en el Escritorio de Windows. Busca el icono Mi PC y haz dos veces clic en él.

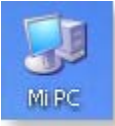

Ya sabes que, entre otras cosas, enseña las unidades de disco que hay en tu ordenador. Haz doble clic en el icono del disco duro.

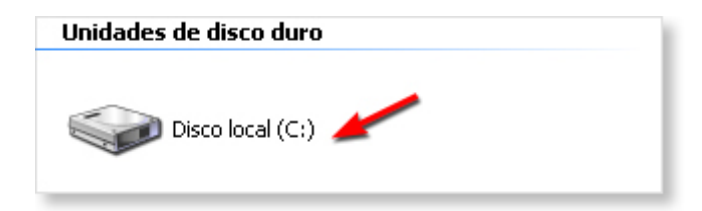

- Mira la cantidad de carpetas y archivos que hay dentro!
- Cierra la ventana del disco duro.

## **VER EL DISQUETE**

- Abre otra vez el icono **Mi PC**, ¡ya sabes como! Ahora mete un disquete dentro del ordenador.
- Busca el acceso al disquete y ábrelo.

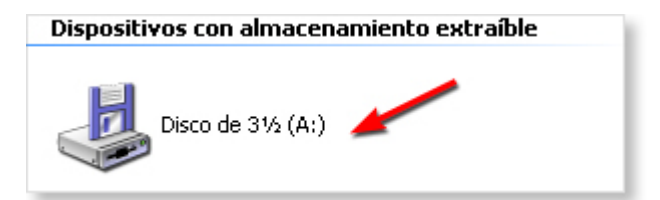

- Si hay archivos o carpetas dentro de él las verás al abrirlo.
- Cierra la ventana del disquete.
- Si tu ordenador tiene más unidades de disco como **CD** o **DVD**, intenta ver lo que tienen dentro pero antes asegúrate de meter un disco.

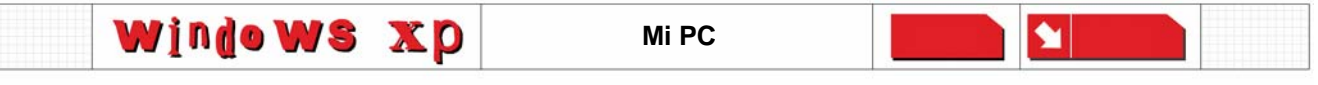